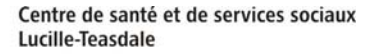

## Inscription d'une surveillance particulière (réunion interdisciplinaire)

La surveillance particulière permet d'inscrire l'information pertinente nécessitant un suivi chez certains résidents ou l'accès rapide à de l'information les concernant. Il en est ainsi pour les dates de réunions interdisciplinaires d'un résident.

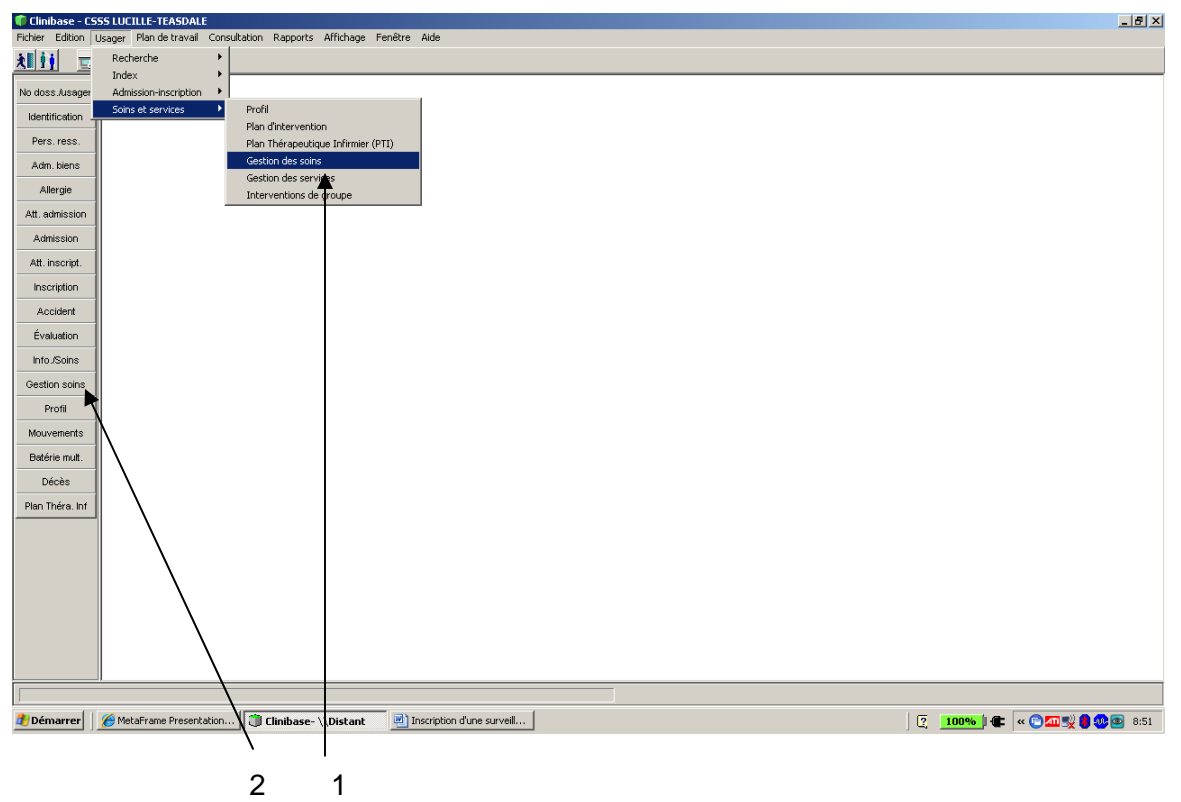

- 1. Sélectionner Usager Soins et service Gestion des soins ou
- 2. Sélectionner Gestions soins si vous l'avez en raccourci.

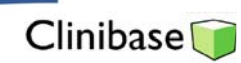

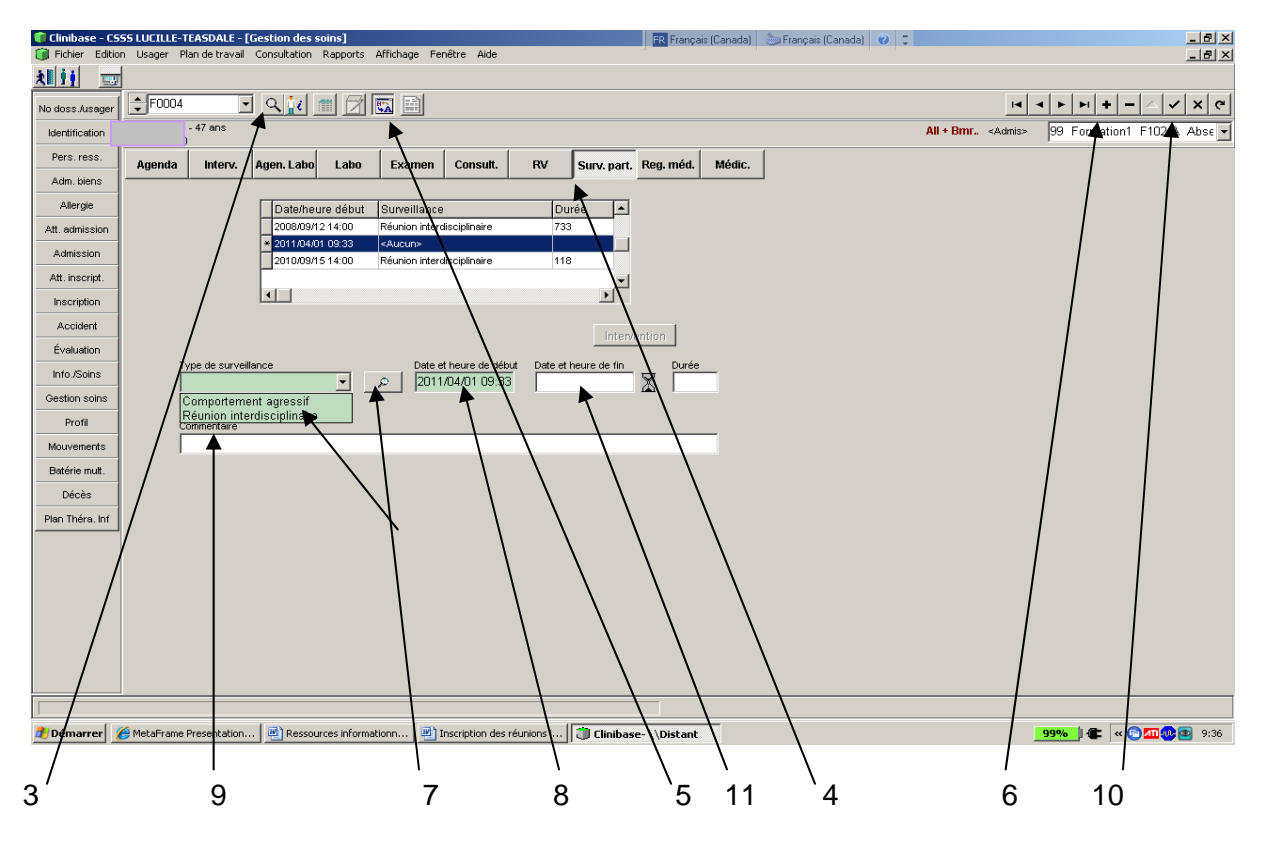

- 3. Sélectionner un résident avec la loupe.
- 4. Cliquer sur surveillance particulière « Surv.part. ».
- 5. Cliquer sur le bouton historique pour visualiser l'ensemble des surveillances particulières d'inscrites. Sinon, seule les inscriptions sans de date de fin apparaissent dans l'encadré.
- 6. Pour inscrire une réunion interdisciplinaire, faire le +.
- 7. Cliquer sur le triangle et sélectionner Réunion interdisciplinaire
- 8. Inscrire la date et heure du début de la rencontre.
- 9. Ajouter un commentaire (précision) si désiré.
- 10. Enregistrer en cliquant sur le crochet.
- 11. Pour enregistrer une nouvelle réunion interdisciplinaire, insérer auparavant sur celle déjà inscrite une date de fin correspondant à la date de la nouvelle réunion interdisciplinaire et l'enregistrer. Le système calcule alors le délai entre les réunions. Reprendre les étapes de 6 à 10

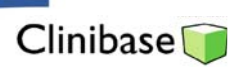

## Impression des Surveillances particulières

## Sélectionner Rapports-Listes-Soins et services-Usagers par surveillance particulière

| Clinibase - CSSS LUCILLE-TEASDALE                   |                                       |                            | Ŭ İ                                                                                | · · · · · · · · · · · · · · · · · · · | _ 8 ×           |
|-----------------------------------------------------|---------------------------------------|----------------------------|------------------------------------------------------------------------------------|---------------------------------------|-----------------|
| Fichier Edition Usager Plan de travail Consultation | Rapports Affichage Fenêtre Aide       |                            |                                                                                    |                                       |                 |
| * 1 9 0 m                                           | Fiches +                              | ,                          |                                                                                    |                                       |                 |
|                                                     | Listes Archiv                         | es 🔸 🚽                     |                                                                                    |                                       |                 |
| No doss./usager                                     | Admission-inscription Index           | •                          |                                                                                    |                                       |                 |
| Identification                                      | Statistiques Attent                   | e admission-inscription    |                                                                                    |                                       |                 |
| Pers ress                                           | Etiquettes Admis                      | t plan                     |                                                                                    |                                       |                 |
| A de Mara                                           | Plan de travail Soins                 | t services R               | endez-vous                                                                         |                                       |                 |
| Adm. biens                                          | Médicaments à distribuer<br>Dispor    | ibilité des intervenants U | sagers par analyse, examen et consultation                                         |                                       |                 |
| Allergie                                            | medicaments non discributes           | Ir                         | iterventions                                                                       |                                       |                 |
| Att. admission                                      |                                       | U                          | sagers en auto-administration                                                      |                                       |                 |
| Admission                                           |                                       | U                          | sagers par surveillance particulière                                               |                                       |                 |
| Att inscript                                        |                                       |                            | sagers par besoin nutritionnel<br>eurocasoins infirmiers et d'assistance par usage |                                       |                 |
| Mar. Inscript.                                      |                                       | н                          | eures-soins par type de service requis                                             |                                       |                 |
| Inscription                                         |                                       |                            |                                                                                    |                                       |                 |
| Accident                                            |                                       |                            |                                                                                    |                                       |                 |
| Évaluation                                          |                                       |                            |                                                                                    |                                       |                 |
| Info./Soins                                         |                                       |                            |                                                                                    |                                       |                 |
| Gestion soins                                       |                                       |                            |                                                                                    |                                       |                 |
|                                                     |                                       |                            |                                                                                    |                                       |                 |
| Profil                                              |                                       |                            |                                                                                    |                                       |                 |
| Mouvements                                          |                                       |                            |                                                                                    |                                       |                 |
| Batérie mult.                                       |                                       |                            |                                                                                    |                                       |                 |
| Décès                                               |                                       |                            |                                                                                    |                                       |                 |
| Plan Théra Inf                                      |                                       |                            |                                                                                    |                                       |                 |
|                                                     |                                       |                            |                                                                                    |                                       |                 |
|                                                     |                                       |                            |                                                                                    |                                       |                 |
|                                                     |                                       |                            |                                                                                    |                                       |                 |
|                                                     |                                       |                            |                                                                                    |                                       |                 |
|                                                     |                                       |                            |                                                                                    |                                       |                 |
|                                                     |                                       |                            |                                                                                    |                                       |                 |
|                                                     |                                       |                            |                                                                                    |                                       |                 |
|                                                     |                                       |                            |                                                                                    |                                       |                 |
|                                                     |                                       |                            |                                                                                    |                                       |                 |
|                                                     |                                       |                            |                                                                                    |                                       |                 |
| 🏄 Démarrer 🛛 🎯 📧 📝 🔹 🎽 MetaFran                     | ne Presentation 💀 Pilotage- \\Distant | 6 http://messagerie7.mtl.r | Inscription des réunions i                                                         | ase- \\Distant                        | « 💿 🐢 🏮 💿 10:09 |

## Sélectionner l'Installation - Unité - Réunion interdisciplinaire et autres paramètres désirés

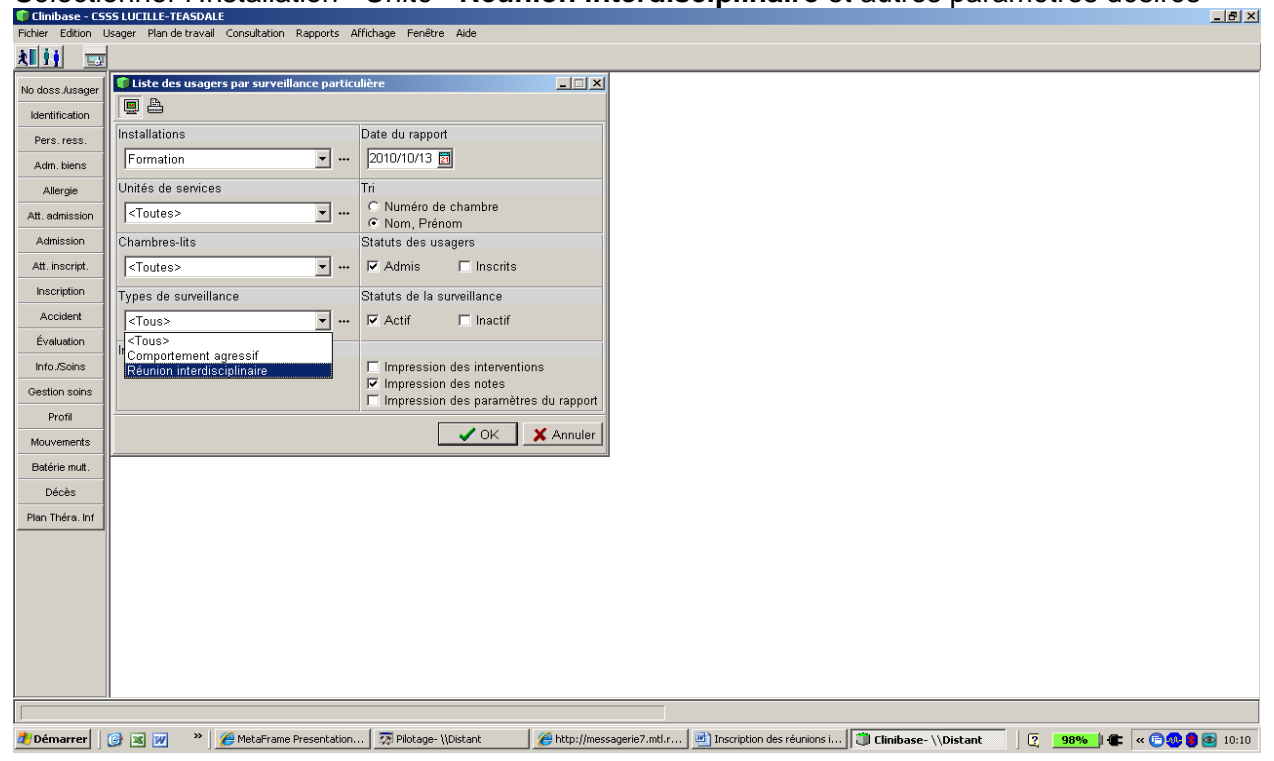